### ※下载购宝

### ※保存购宝二维码

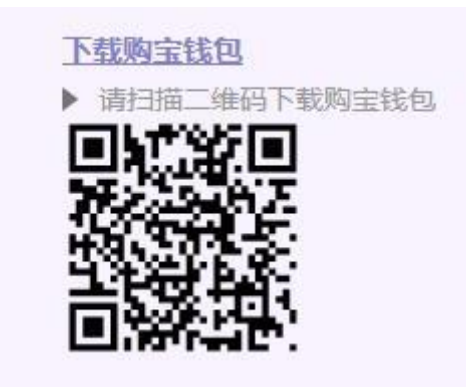

### ※打开浏览器 点击相机图标

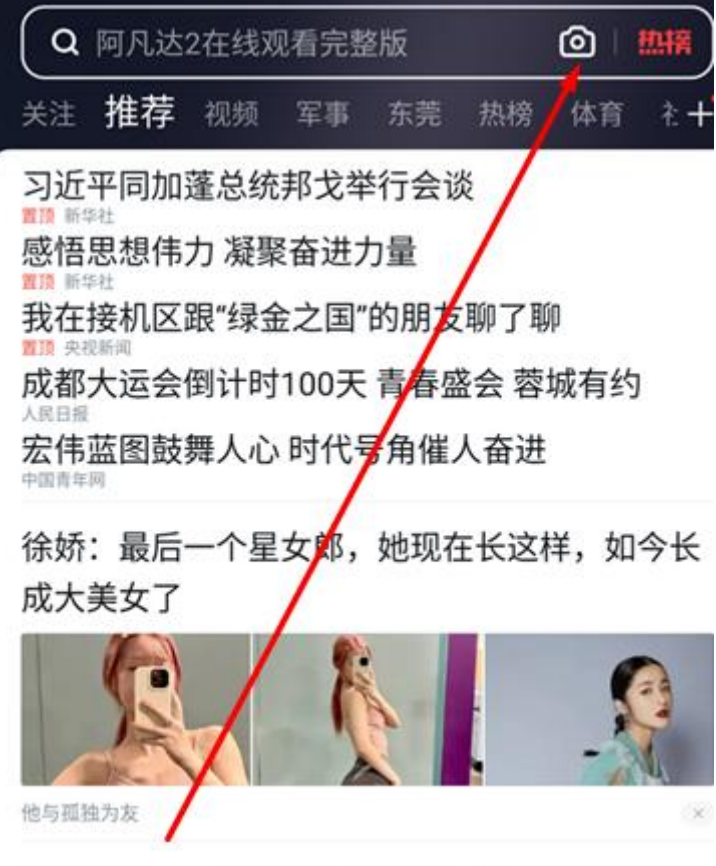

字在家里。——顿饭钱即可投资1 注册即送500

### ※选择二维码图片

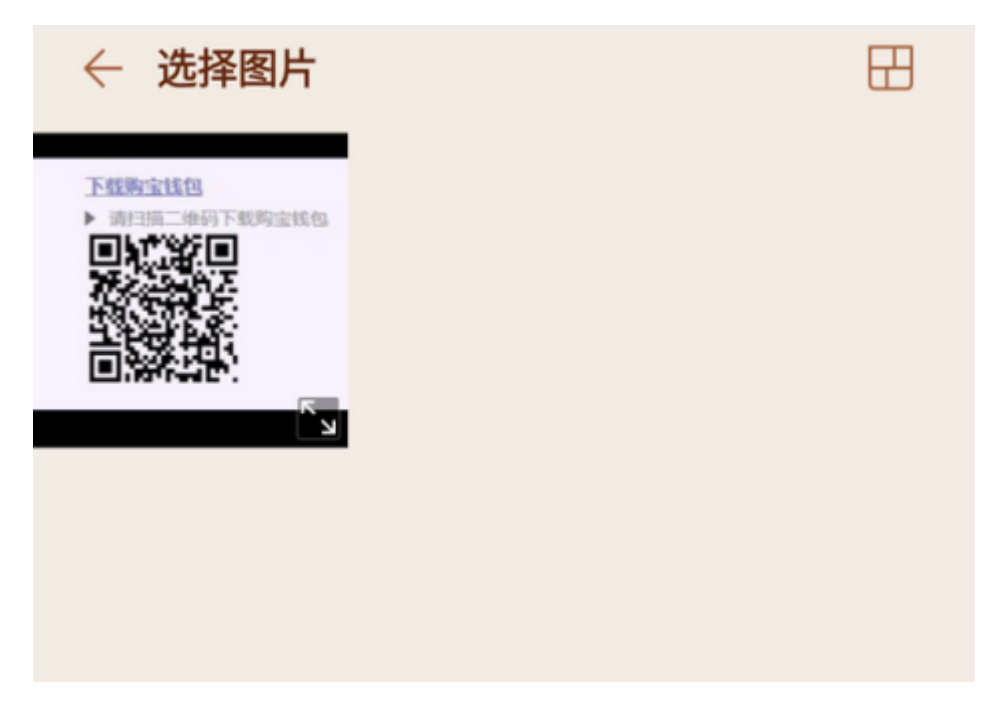

### ※点击普通下载

① 您正在通过外部网页下载此文件

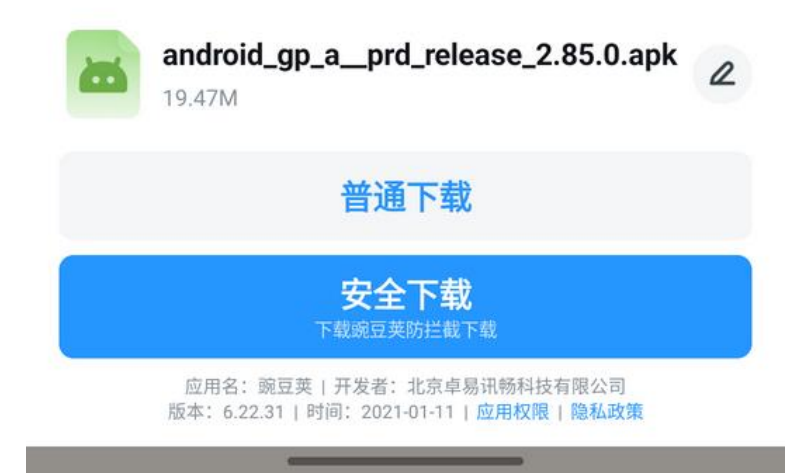

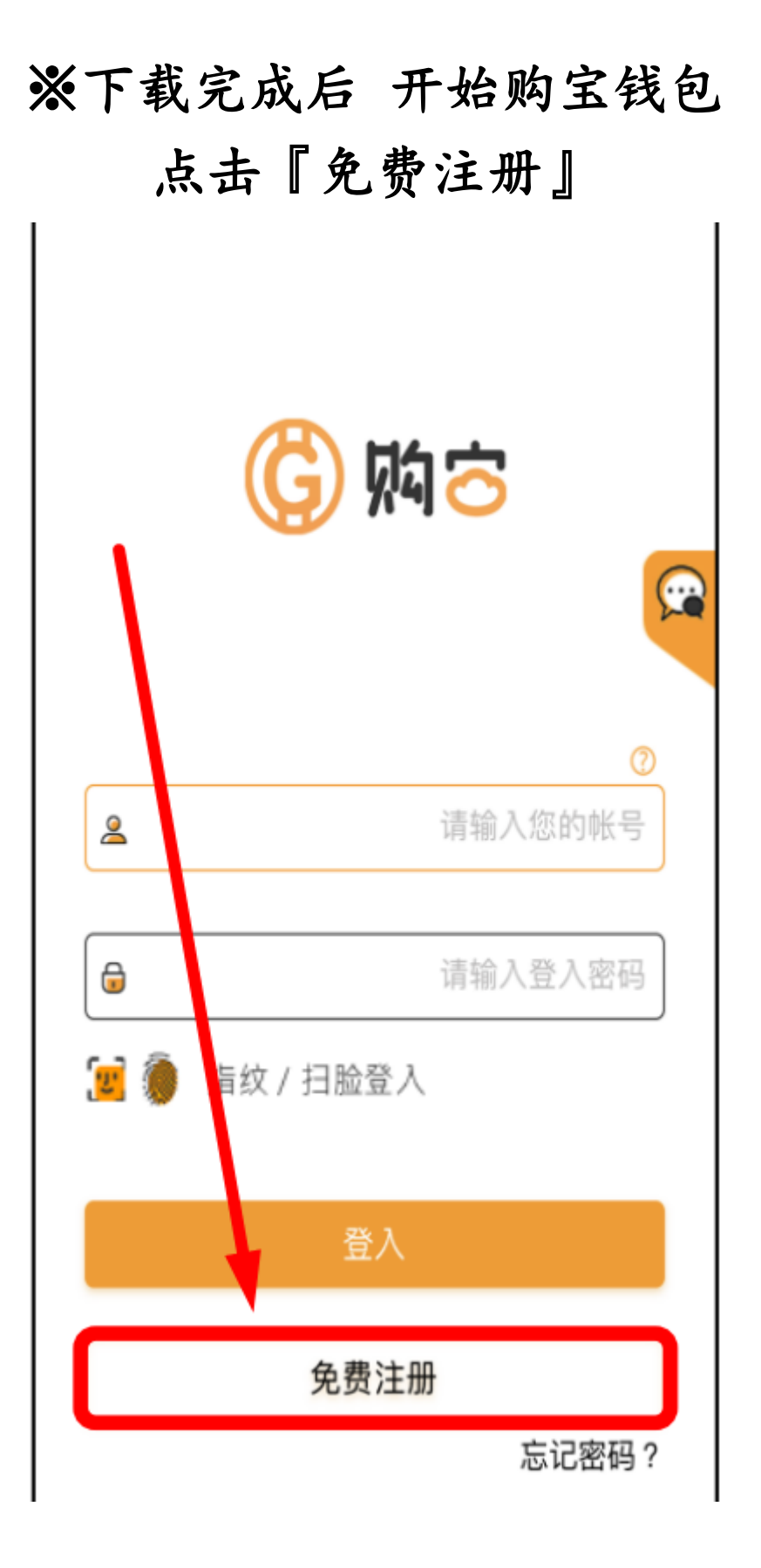

## ※输入个人帐户信息

点击『下一步』

| 2        | 请输入您         | 的昵称   |
|----------|--------------|-------|
| 2        | 设定帐号(小写英数6   | -15码) |
| <b>6</b> | 含英文大小写 登     | 入密码   |
| €例如:     | Aa123456 确认登 | 入密码   |
| <b>a</b> | 交            | 易密码   |
| 6        | 确认交          | 易密码   |
|          | 4+1= 【请输入您   | 的答案   |
|          |              |       |
|          |              |       |

### ※完成安全提示后

### 点击『注册』

#### 安全提示问题

为了您的帐户安全,请选择适当的问 题并输入您的答案。当您忘记密码或 有其他需要验证帐户的状况时,将以 此安全问题作为验证方法,因此请牢 记您的答案。

 $\sim$ 

 $\sim$ 

您就读的小学名称

<

请输入您的答案

您的宠物名字

请输入您的答案

註冊

按下註冊代表我已閱讀並同意服務條款和隱私政策

※回到钱包介面 点击头像

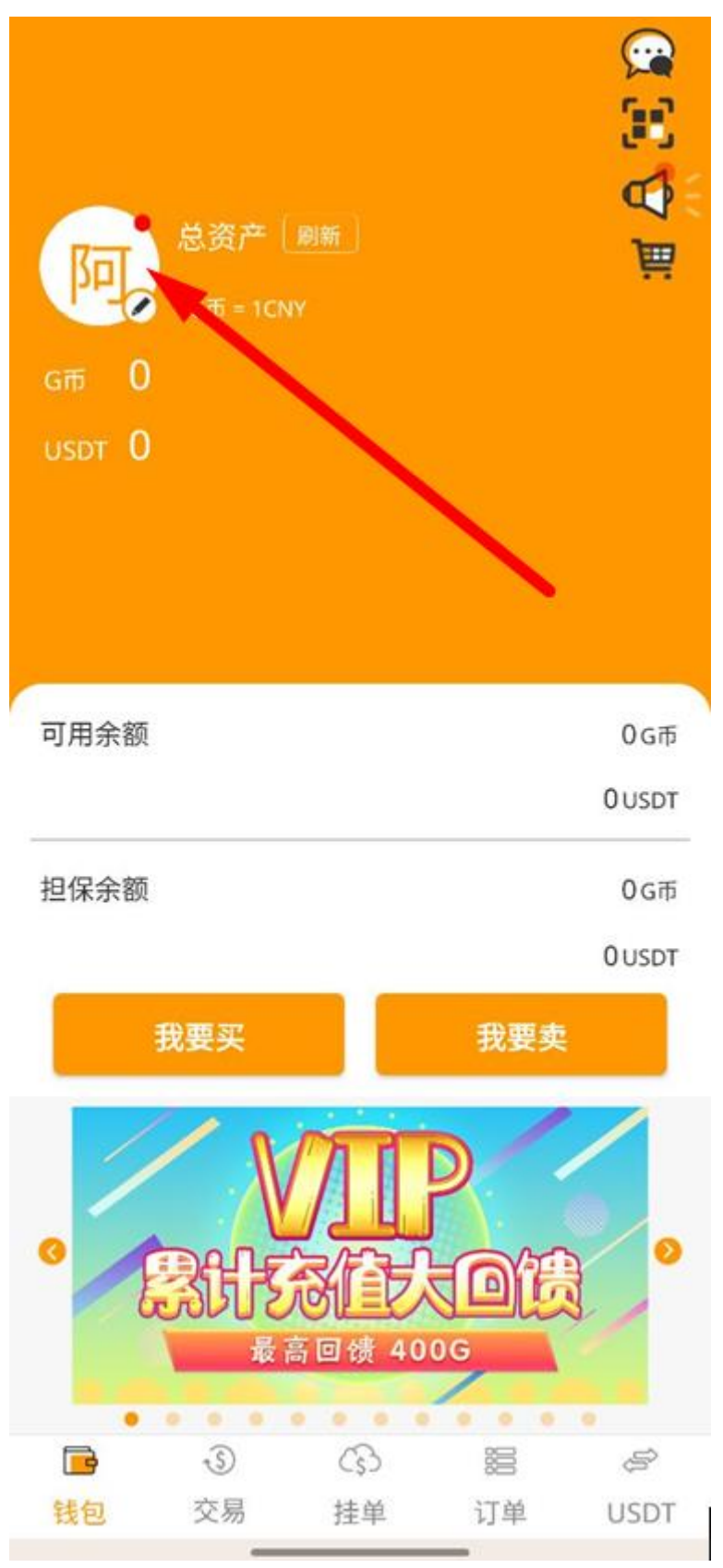

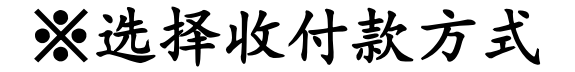

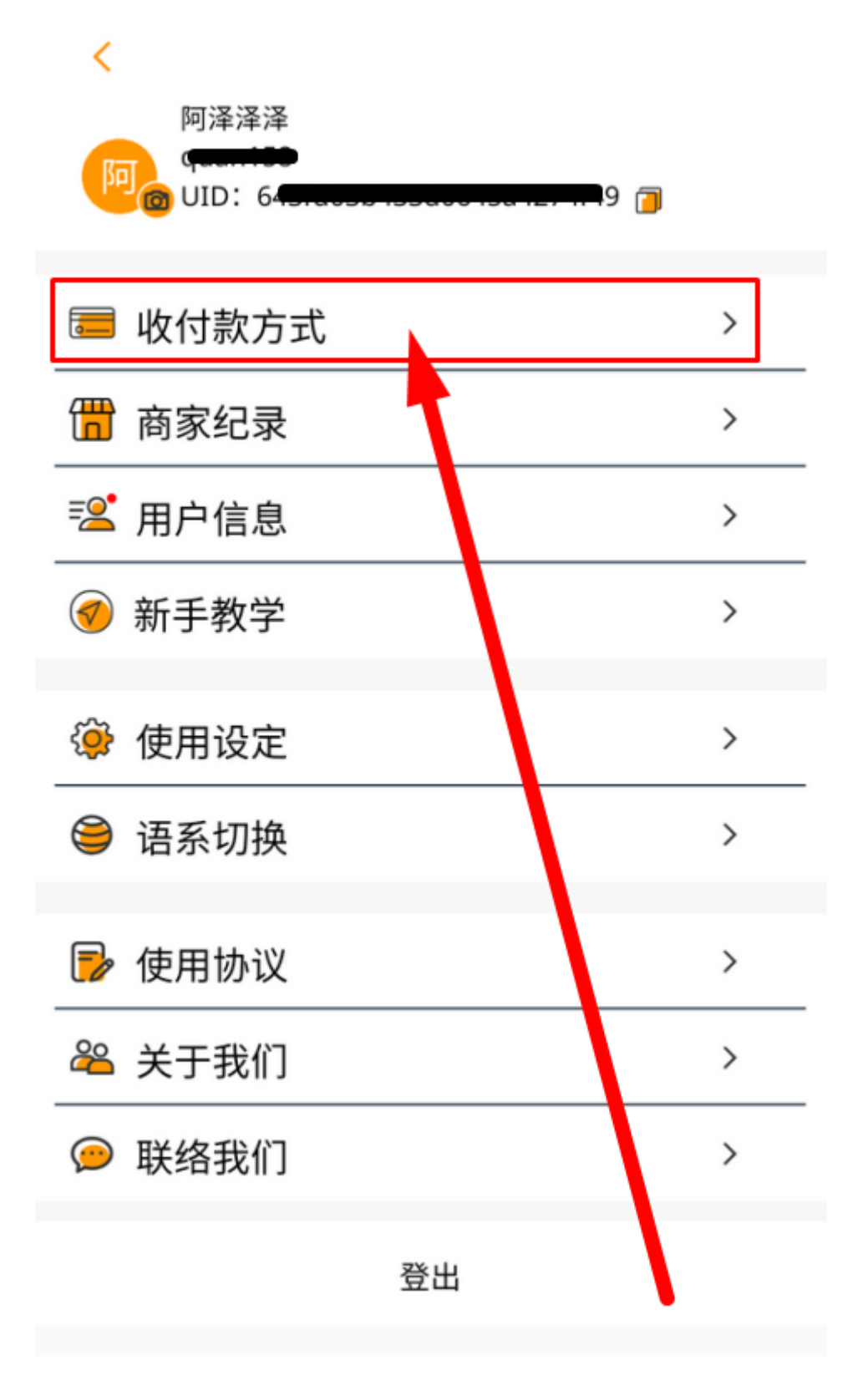

# ※. 点击右上角「+」或点击下方「立即 添加」

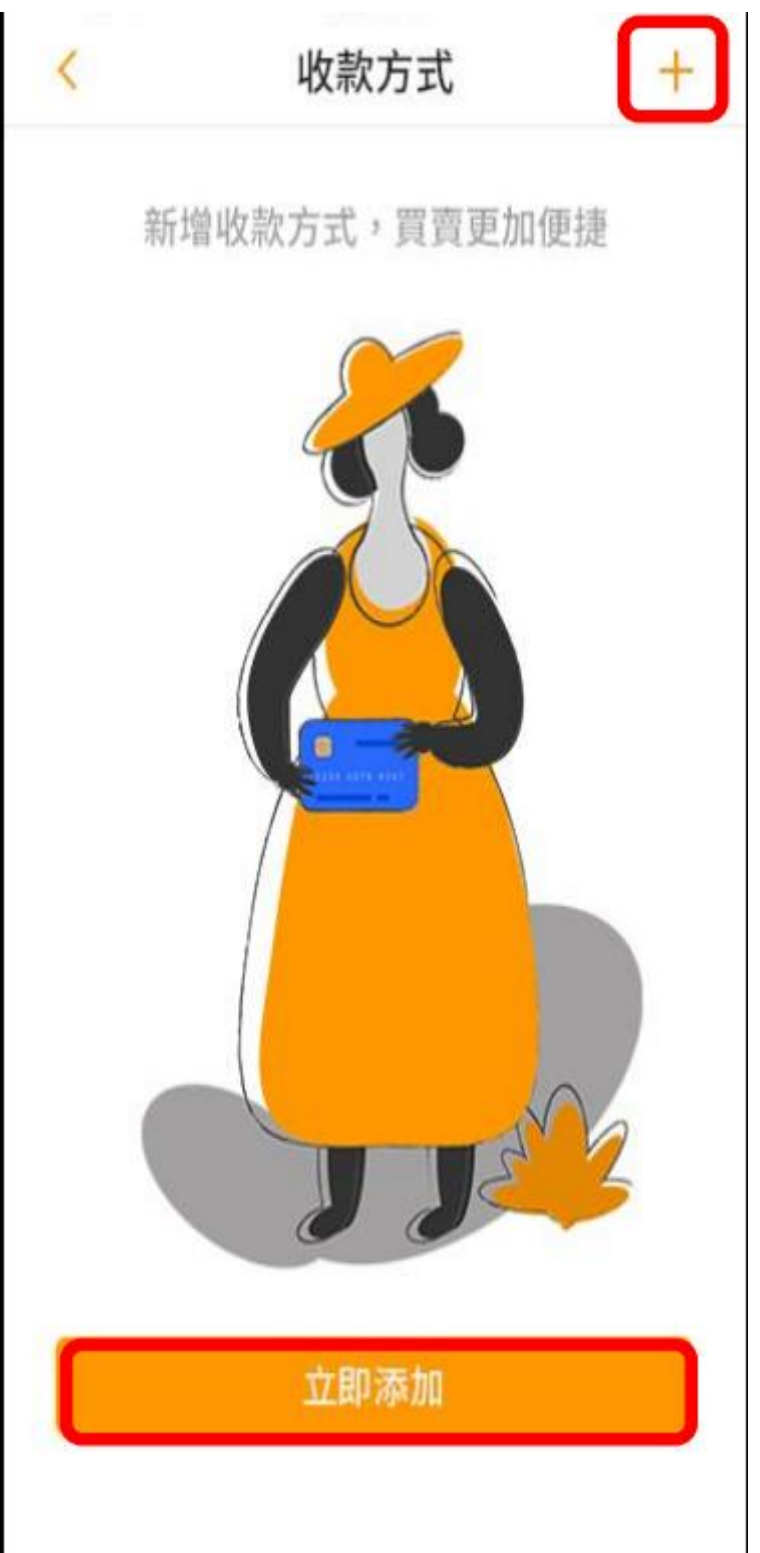

## ※输入银行卡信息后 点击「完成」 (绑定支付宝、微信前,至少需要绑一 张银行卡)

| 请输入姓 | 名     |   |
|------|-------|---|
|      |       |   |
| 请选择银 | 行名称   |   |
| 请输入开 | 户支行名称 |   |
| 请输入银 | 衍卡卡号  |   |
| 请输入购 | 宝交易密码 | ø |

## ※输入姓名、交易密码 上传微信收款二维码 点击「上传」

| <      | 微信                 | 完成               |
|--------|--------------------|------------------|
| 请输入姓   | 名                  |                  |
| 请输入交   | 易密码                | ø                |
|        | 請上傳您的微信<br>收款二維碼圖片 |                  |
| 收款二維碼標 | 上傳                 | 「可解網,請確          |
| 認為本人持有 | NTEOWERS, MINNEY   | J HH WY - OF VIE |

## ※输入姓名、交易密码 上传支付宝收款二维码 点击「上传」

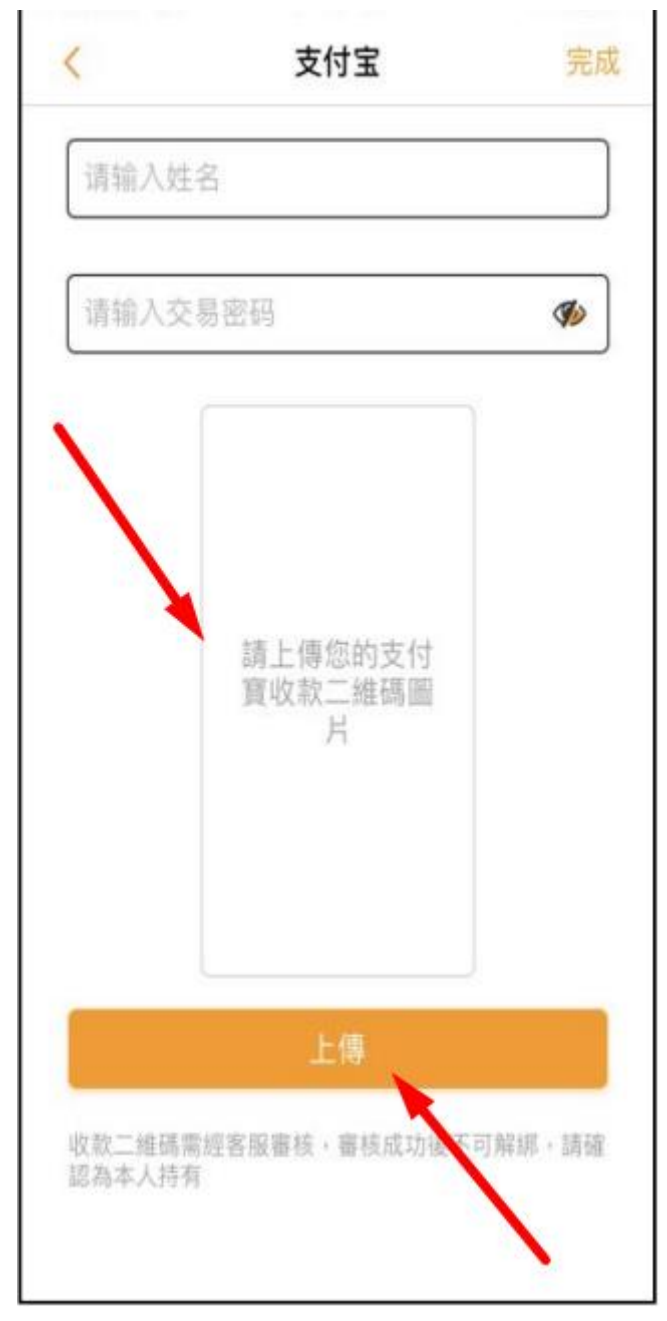

## ※绑定完成后到平台上 点击『个人中心』『管理银行卡』

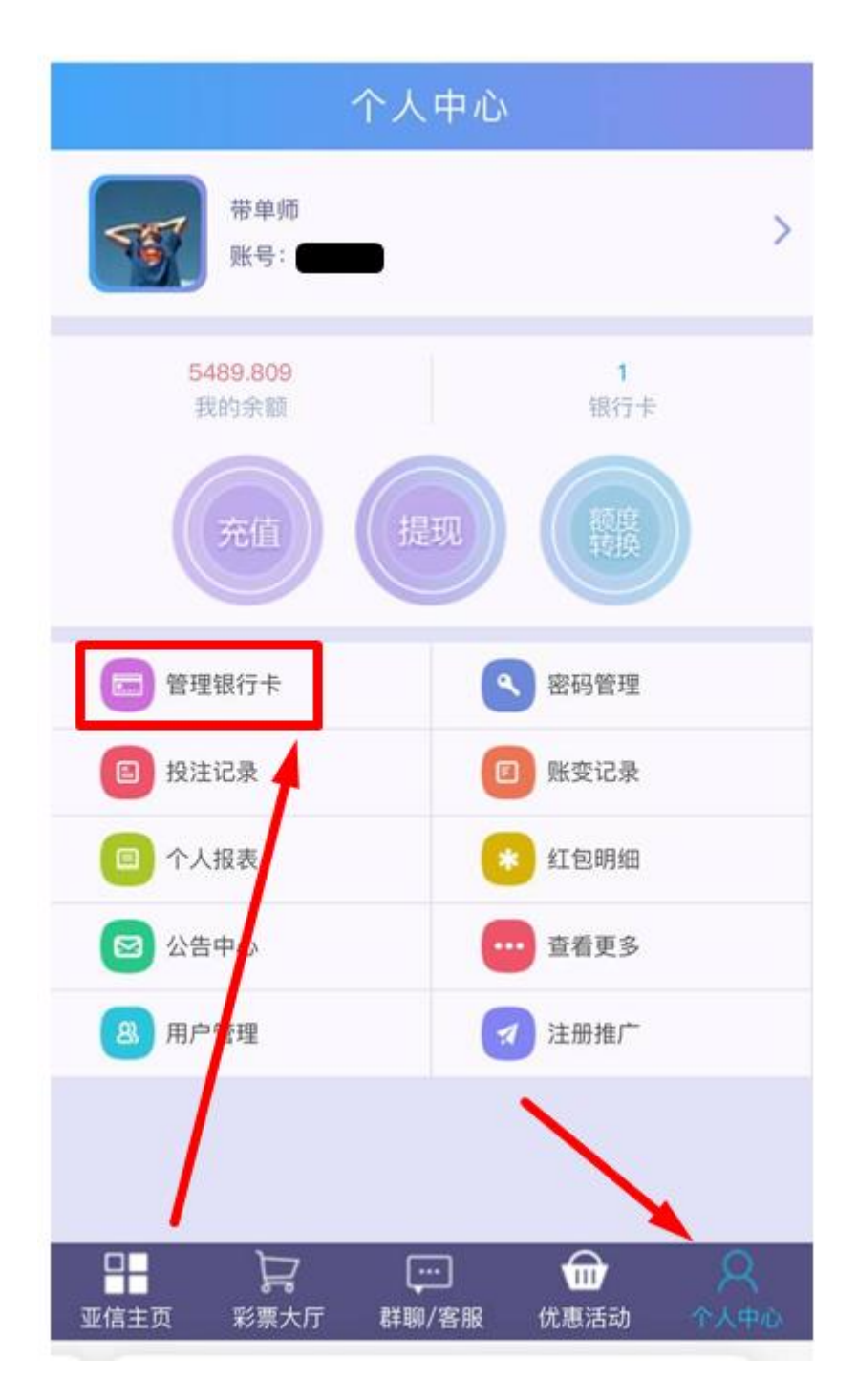

## ※选择『绑定购宝钱包』

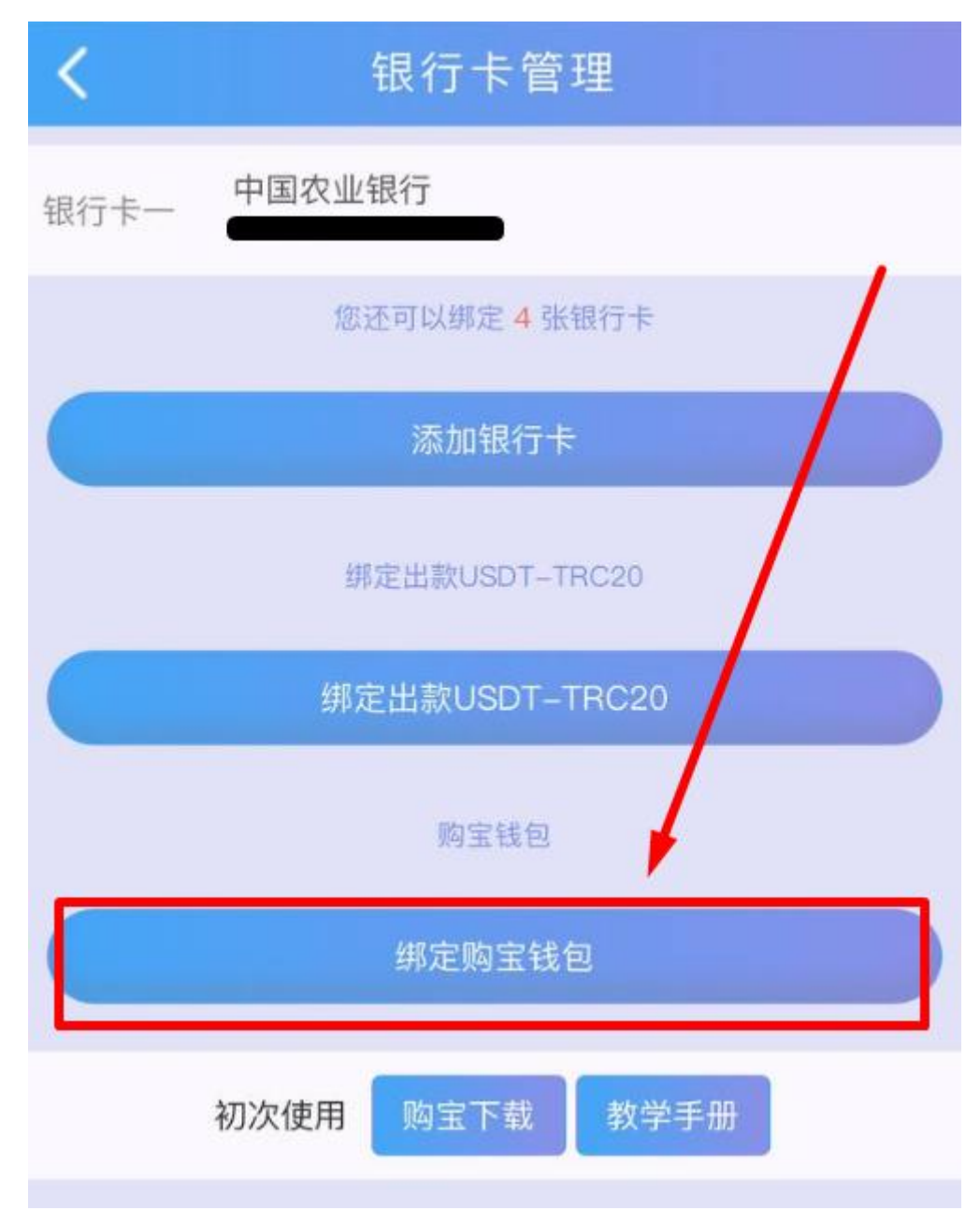

## ※输入『银行卡姓名、第一张银行卡卡 号、资金密码』

| <           | 添加购宝钱包     |
|-------------|------------|
| 银行卡姓名       | 请输入银行卡姓名   |
| 第一张银行卡<br>号 | 请输入第一张银行卡号 |
| 资金密码        | 请输入资金密码    |
|             | 确认         |

## 输入完毕点确认后会出现二维码

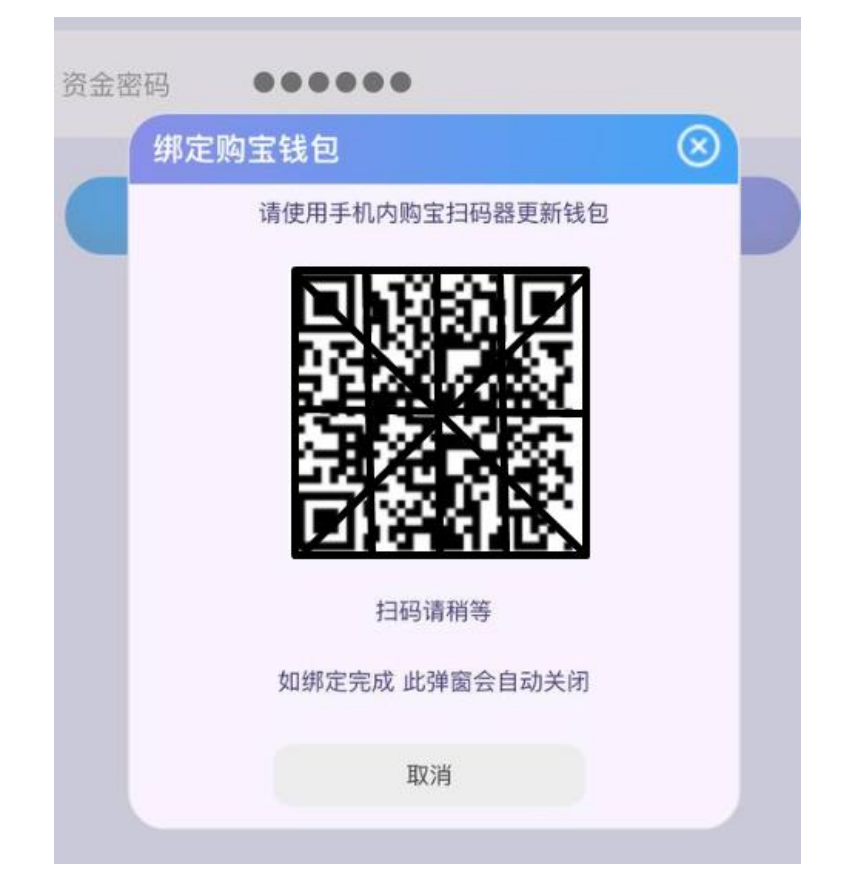

※回到购宝钱包 点击扫描器 扫平台上的二维码 即可完成绑定

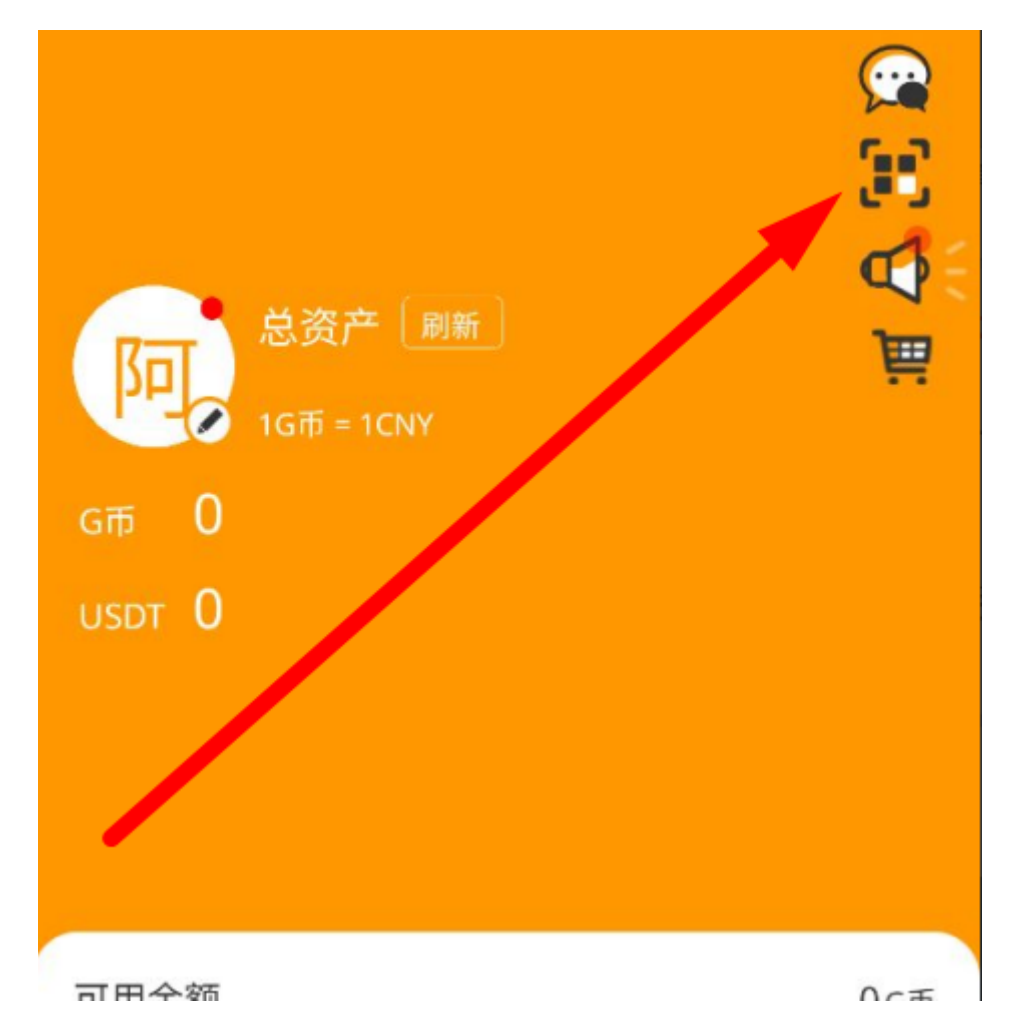